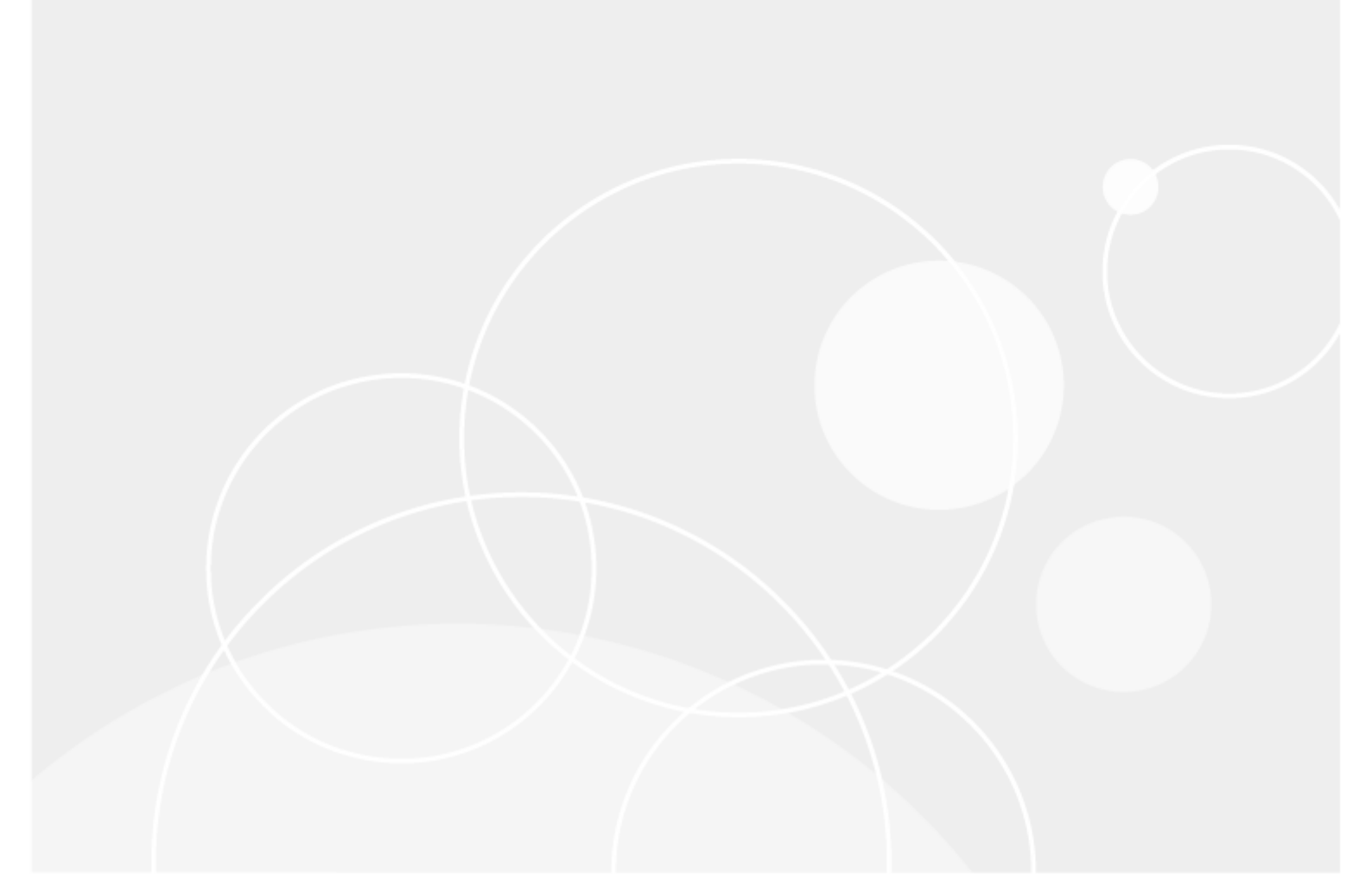

# **AWS Deployment Guide**

Quest<sup>®</sup> QoreStor™

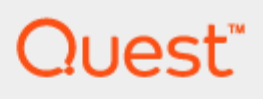

#### © 2025 Quest Software Inc.

#### ALL RIGHTS RESERVED.

THIS WHITE PAPER IS FOR INFORMATIONAL PURPOSES ONLY AND MAY CONTAIN TYPOGRAPHICAL ERRORS AND TECHNICAL INACCURACIES. THE CONTENT IS PROVIDED AS IS, WITHOUT EXPRESS OR IMPLIED WARRANTIES OF ANY KIND

This guide contains proprietary information protected by copyright. The software described in this guide is furnished under a software license or nondisclosure agreement. This software may be used or copied only in accordance with the terms of the applicable agreement. No part of this guide may be reproduced or transmitted in any form or by any means, electronic or mechanical, including photocopying and recording for any purpose other than the purchaser's personal use without the written permission of Quest Software Inc.

The information in this document is provided in connection with Quest Software products. No license, express or implied, by estoppel or otherwise, to any intellectual property right is granted by this document or in connection with the sale of Quest Software products. EXCEPT AS SET FORTH IN THE TERMS AND CONDITIONS AS SPECIFIED IN THE LICENSE AGREEMENT FOR THIS PRODUCT, QUEST SOFTWARE ASSUMES NO LIABILITY WHATSOEVER AND DISCLAIMS ANY EXPRESS, IMPLIED OR STATUTORY WARRANTY RELATING TO ITS PRODUCTS INCLUDING, BUT NOT LIMITED TO, THE IMPLIED WARRANTY OF MERCHANTABILITY, FITNESS FOR A PARTICULAR PURPOSE, OR NON-INFRINGEMENT. IN NO EVENT SHALL QUEST SOFTWARE BE LIABLE FOR ANY DIRECT, INDIRECT, CONSEQUENTIAL, PUNITIVE, SPECIAL OR INCIDENTAL DAMAGES (INCLUDING, WITHOUT LIMITATION, DAMAGES FOR LOSS OF PROFITS, BUSINESS INTERRUPTION OR LOSS OF INFORMATION) ARISING OUT OF THE USE OR INABILITY TO USE THIS DOCUMENT, EVEN IF QUEST SOFTWARE HAS BEEN ADVISED OF THE POSSIBILITY OF SUCH DAMAGES. Quest Software makes no representations or warranties with respect to the accuracy or completeness of the contents of this document and reserves the right to make changes to specifications and product descriptions at any time without notice. Quest Software does not make any commitment to update the information contained in this document.

If you have any questions regarding your potential use of this material, contact:

Quest Software Inc.

Attn: LEGAL Dept

4 Polaris Way

Aliso Viejo, CA 92656

Refer to our Web site (https://www.quest.com) for regional and international office information.

#### Patents

Quest Software is proud of our advanced technology. Patents and pending patents may apply to this product. For the most current information about applicable patents for this product, please visit our website at https://www.quest.com/legal.

#### Trademarks

Quest, the Quest logo, and Join the Innovation are trademarks and registered trademarks of Quest Software Inc. For a complete list of Quest marks, visit https://www.quest.com/legal/trademark-information.aspx. All other trademarks and registered trademarks are property of their respective owners.

#### Legend

WARNING: A WARNING icon indicates a potential for property damage, personal injury, or death

CAUTION: A CAUTION icon indicates potential damage to hardware or loss of data if instructions are not followed.

IMPORTANT, NOTE, TIP, MOBILE, or VIDEO: An information icon indicates supporting information.

QoreStor AWS Deployment Guide Updated – February 3, 2025 Version – 7.5.0

### Contents

| AWS QoreStor                             | 4  |
|------------------------------------------|----|
| QoreStor tiers                           | 5  |
| QoreStor™ Tier 1                         | 5  |
| QoreStor™ Tier 1(with EDM Support)       | 5  |
| QoreStor™ Tier 2                         | 6  |
| QoreStor™ Tier 2 (with EDM Support)      | 6  |
| Deployment                               | 7  |
| Prerequisite                             | 7  |
| Deploying the image                      | 7  |
| Troubleshooting QoreStor UI access       | 8  |
| Enabling Support for Veeam EDM           | 8  |
| Port usage                               | 8  |
| Configuring AWS Security Groups settings | 9  |
| Repository Storage Expansion             | 10 |
|                                          |    |

# **AWS QoreStor**

1

This document outlines the Quest<sup>®</sup> QoreStor<sup>™</sup> offerings available on the Amazon AWS Marketplace, as well as the steps to deploy an image into a subscription.

The images are based on the Rocky Linux 9.5 operating system and support only the local storage mode of deployment.

Note: Container Replication Version Checking — The QoreStor software includes version checking that limits container replication only between QoreStor systems that run the same QoreStor software version. When using container replication, ensure that the two QoreStor systems involved in the replication pair are running the same QoreStor version.

# **QoreStor tiers**

There are two tiers available based on the following storage and performance requirements: Tier 1 and Tier 2. From QoreStor 7.5.0, Tier 1 and Tier 2 are supported with EDM (Enhanced Data Mover) as mentioned here:

### **QoreStor™ Tier 1**

The following are the recommended virtual machine (VM) Instances that have been validated for Tier 1. Tier 1 edition offering can scale to a maximum capacity of 43TB.

Table 1: Recommended VM Instances for Tier 1

| Series | Instance Type | vCPU | Memory<br>(GiB) | Instance<br>Storage (GiB) | Metadata<br>disk usage<br>(TiB) | Initial<br>Repository<br>disk usage<br>(TiB) |
|--------|---------------|------|-----------------|---------------------------|---------------------------------|----------------------------------------------|
| r6i    | r6i.xlarge    | 4    | 32              | EBS-only                  | 1.1                             | 10                                           |

### **QoreStor™ Tier 1(with EDM Support)**

The following are the recommended virtual machine (VM) Instances that have been validated for Tier 1 with EDM support. These offerings can scale to a maximum capacity of 43TB.

Table 2: Recommended VM Instances for Tier 1 with EDM support

| Series | Instance Type | vCPU | Memory<br>(GiB) | Instance<br>Storage (GiB) | Metadata<br>disk usage<br>(TiB) | Initial<br>Repository<br>disk usage<br>(TiB) |
|--------|---------------|------|-----------------|---------------------------|---------------------------------|----------------------------------------------|
| r6i    | r6i.2xlarge   | 8    | 64              | EBS-only                  | 1.1                             | 10                                           |

5

### QoreStor™ Tier 2

The following are the recommended VM Instances that have been validated for Tier 2. Tier 2 edition offering can scale to a maximum capacity of 150 TB.

#### Table 2: Recommended VM instances for Tier 2

| Series | Instance Type | vCPU | Memory: GiB | Instance<br>Storage | Metadata disk<br>usage (TiB) | Initial<br>Repository<br>disk usage<br>(TiB) |
|--------|---------------|------|-------------|---------------------|------------------------------|----------------------------------------------|
| r6i    | r6i.2xlarge   | 8    | 64          | EBS-only            | 3                            | 10                                           |

### **QoreStor™ Tier 2 (with EDM Support)**

The following are the recommended VM Instances that have been validated for Tier 2 with EDM support. These offerings can scale to a maximum capacity of 150 TB.

#### Table 2: Recommended VM instances for Tier 2 with EDM support

| Series | Instance Type | vCPU | Memory: GiB | Instance<br>Storage | Metadata disk<br>usage (TiB) | Initial<br>Repository<br>disk usage<br>(TiB) |
|--------|---------------|------|-------------|---------------------|------------------------------|----------------------------------------------|
| r6i    | r6i.2xlarge   | 8    | 64          | EBS-only            | 3                            | 10                                           |

6

## Deployment

The steps below describe the process to deploy a QoreStor virtual machine (VM) from the AWS Marketplace. For clarity, the procedure is subdivided into the sections below:

- Prerequisite
- · Deploying the image

### **Troubleshooting QoreStor UI access**

If the URL https://<public\_ip\_of\_virutal\_machine>:5233 is not accessible, QoreStor is likely not in an operational state. To check this, open an SSH session to the virtual machine using the Public IP or DNS name of the virtual machine. After you log in, verify the filesystem is operational for I/O by running the command 'system -- show'. Check if "System State" is in "Operational Mode" in the output of the 'system -- show' command.

If you need assistance, please contact Quest technical support.

### **Enabling Support for Veeam EDM**

Support for Veeam EDM is not enabled by default, however, it can be enabled post-deployment by executing the following command:

sudo /home/qsuser/qs inst 7.5.0.215.bin -- --enable-edm

Note: This command will temporarily stop QoreStor services while running, and resume them once EDM support is enabled.

· Port usage

## Prerequisite

The following procedures assume that you have an AWS account with IAM permissions for creating Amazon EC2 instances, Amazon S3 service, and Amazon Elastic Block Store services and that you are familiar with AWS Marketplace and the AWS user interface. For optimal performance, the S3 bucket for the Object storage backend and the QoreStor instance should reside in the same region.

## **Deploying the image**

In AWS Marketplace, complete the following steps.

#### To deploy the image

1 Log in to your AWS account.

2 Navigate to the Quest landing page on AWS Marketplace at:

https://aws.amazon.com/marketplace/seller-profile?id=55447930-653f-4592-9bb6-8a420a580d71

- 3 Click QoreStor 7.5.0.
- 4 On the product page, click **Continue to Subscribe**.
- 5 On the Subscribe page, click **Continue to Configuration**.
- 6 On the Configure page, select your fulfillment option and region, and then click Continue to Launch.
- 7 On the Launch page, in the Choose Action drop-down, select Launch through EC2.
- 8 On the **Choose Instance Type** tab, based on the deployment Tier, select the recommended AWS EC2 instance type from Tier 1 or Tier 2 (along with EDM support, if needed).
- 9 Leave the remaining tabs with the default entries, and then click Review and Launch.
- 10 In the pop-up window, either select an existing key pair or create a new key pair, select the acknowledgment, and then click **Launch Instances**.
  - **NOTE:** Password-based login is disabled by default. The initial login to the QoreStor instance must be through password-less SSH.

After the QoreStor instance deploys, take note of the public DNS name, and log in with the default user "ec2-user" using the previously selected private SSH key pair.

On the Linux Client, use the following command:

ssh -i /path/my-key-pair.pem ec2-user@my-instance-public-dns-name

For more information about connecting to a Linux instance, see https://docs.aws.amazon.com/AWSEC2/latest/UserGuide/AccessingInstancesLinux.html.

- 11 Run 'system --show' and check System State is in 'Operational Mode'.
- 12 The URL for accessing QoreStor UI would be https://<public\_ip\_of\_virutal\_machine>:5233.

## **Troubleshooting QoreStor UI access**

If the URL https://<public\_ip\_of\_virutal\_machine>:5233 is not accessible, QoreStor is likely not in an operational state. To check this, open an SSH session to the virtual machine using the Public IP or DNS name of the virtual machine. After you log in, verify the filesystem is operational for I/O by running the command 'system -- show'. Check if "System State" is in "Operational Mode" in the output of the 'system -- show' command.

If you need assistance, please contact Quest technical support.

## **Enabling Support for Veeam EDM**

Support for Veeam EDM is not enabled by default, however, it can be enabled post-deployment by executing the following command:

sudo /home/qsuser/qs\_inst\_7.5.0.215.bin -- --enable-edm

Note: This command will temporarily stop QoreStor services while running, and resume them once EDM support is enabled.

## Port usage

QoreStor uses certain ports for the services mentioned in the following table. The table also mentions the recommended security group settings in AWS for each of the ports. Please refer to the next section for instructions on how to change the default/recommended EC2 security group settings.

| Component /<br>Function | Ports used | Protocol | Details                                                                                                    | Default Security<br>Group setting in<br>AWS |
|-------------------------|------------|----------|----------------------------------------------------------------------------------------------------|---------------------------------------------|
| SSH                     | 22         | ТСР      | SSH uses port 22. We recommend keeping this port open to enable secure connections within and from outside QoreStor.                                                                                  | 22: ENABLE                                  |
| UI                      | 5233       | ТСР      | QoreStor uses 5233 for HTTPS<br>connections (and not 443). Since<br>this connection is secure, the port<br>remains open in security group<br>settings for all incoming traffic.                       | 5233: ENABLE                                |
| Object (S3)             | 9001-9005  | ТСР      | Object container uses ports 9001-<br>9005 for data transfer. By default,<br>NSG disables access to these<br>ports. However, to use an Object<br>container, enable the ports in the<br>security group. | 9001-9005:<br>DISABLE                       |
| Secure<br>Connect       | 9443       | ANY      | Port used by secure connect.<br>Secure connect is enabled by<br>default and we recommend keeping<br>this port open in security group<br>settings.                                                     | 9443: ENABLE                                |
| Veeam EDM               | 6160, 6162 | TCP      | Ports are used by Veeam<br>Deployment service and Veeam<br>Transport service. We do not<br>recommend opening these ports in<br>the NSG unless Veeam EDM<br>support is desired.                        | 6160, 6162:<br>DISABLE                      |

 Table 4: Port functions and settings

## **Configuring AWS Security Groups** settings

The settings for enabling or disabling ports in the EC2 Security Group (SG) settings are available in AWS using the following instructions.

### To configure AWS EC2 Security Group settings

- 1 In the AWS console, navigate to EC2 Dashboard and click Security groups.
- 2 Click the security group name you want to modify. This is the same **security group** that is deployed with the AWS Marketplace image of QoreStor.

**NOTE:** Any modification to this Security Group will change the default settings recommended by QoreStor.

- 3. After you click the SG name, a settings page like the one in the following image shows where you can modify the security group settings.
- 4. When opening an additional port, to add inbound rules for that specific port, click **Edit Inbound rules**, and then click the **Add Rule**, to get the option to add an additional port.
- 5. On this dialog, you can add rules that open other ports. For example, if the Object container is enabled, then the corresponding ports 9001-9005 per the table in the earlier section need to be open. In that case, complete the following options:

| Option      | Description                                                                                                    |
|-------------|----------------------------------------------------------------------------------------------------|
| Туре        | Select TCP or UDP based on the port. In this case, for Object Container select "Custom TCP".                                           |
| Protocol    | Gets populated based on Type.                                                                                                    |
| Port Range  | Input the port or port range based on the configuration required. Enter port range 9001-9005 for Object Container.                     |
| Source      | Select an IP, CIDR range, or an AWS Security Group. If the port can be used from any external interface, select <b>Anywhere-IPv4</b> . |
| Description | Enter an appropriate name for this rule, ObjectServer.                                                                                 |

Table 5: Add inbound security rule options

### 6. Click Save Rules.

The Security Group Inbound rules will be saved and applied to the QoreStor Instance.

You can add rules as needed for corresponding functionality. For enabling multiple ports, EC2 Security Group allows port ranges and comma-separated lists of ports so that multiple ports can be enabled as part of one rule. Refer to the *Networking Requirements* section in the *QoreStor Interoperability Guide* for more details about specific protocol ports to be enabled in the security group for enabling protocol access.

## **Repository Storage Expansion**

Tier 1 and Tier 2 editions have an initial repository volume size of 10TB. These volumes can be expanded at any time to their respective maximum capacities (Tier 1 - 43 TiB; Tier 2 - 150 TiB).

### To expand the repository storage:

- 1. Determine the individual disk sizes required for the desired capacity:
  - a. The repository disks are arranged as a set of EBS volumes configured as a single logical volume. All repository disks are of the same size and must be resized to the same value when expanding.
  - b. To determine the new individual disk sizes, divide the desired new capacity by the number of EBS volumes that make up the repository logical volume.
    - i. For Tier 1, the repository volume is comprised of 3 EBS volumes labeled as /dev/sdc, /dev/sdd, and /dev/sde.

For example, to resize a Tier 1 deployment for 21 TiB of repository storage, divide 21 by 3, and the resulting new disk size will be 7168 GiB.

ii. For Tier 2, the repository volume is comprised of 10 EBS volumes labeled as /dev/sdc through /dev/sdl.

For example, to resize a Tier 2 deployment to 40 TiB of repository storage, divide 40 by 10, and the resulting new disk size will be 4096 GiB.

- 2. On the EC2 console page, under VM instance, select the Instance ID.
- 3. Select the Storage tab.

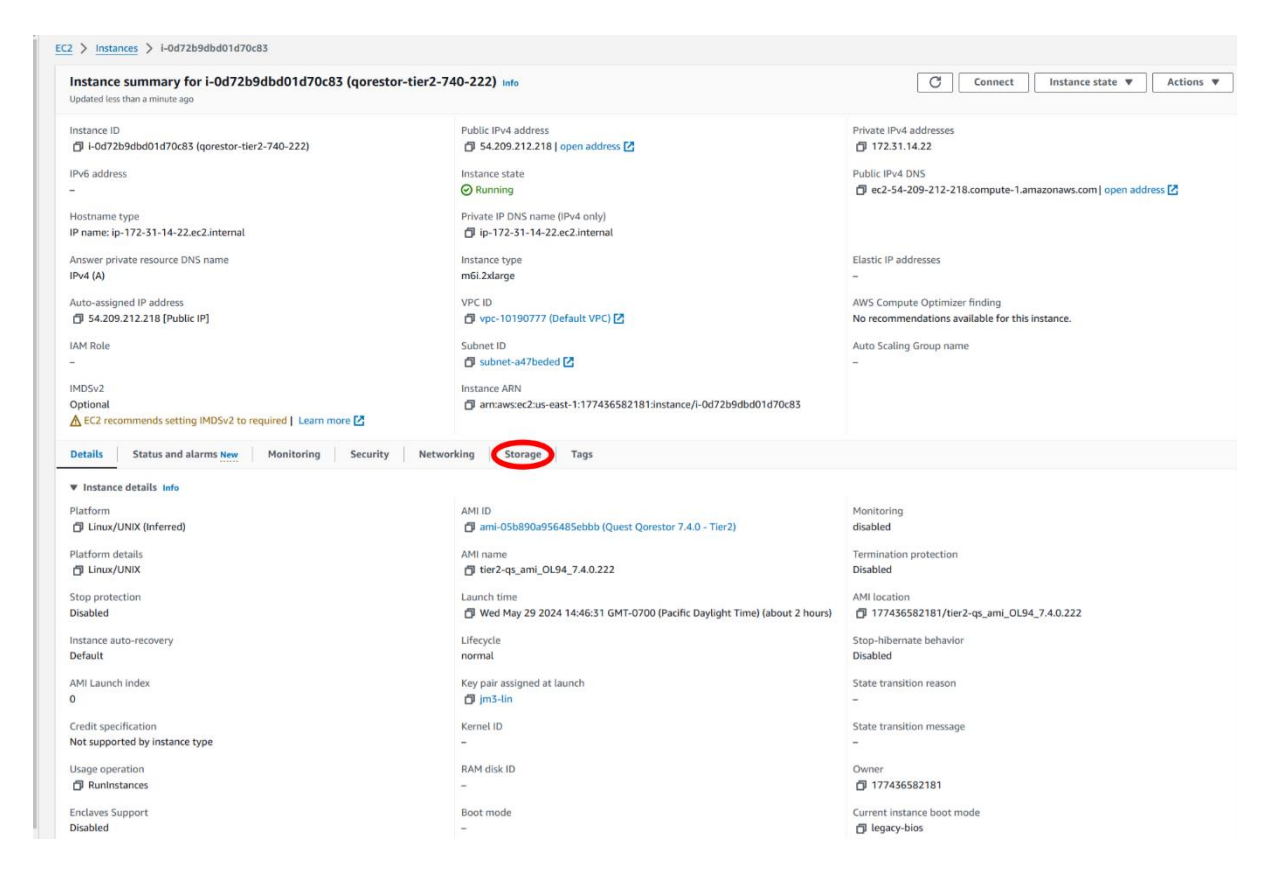

3. Identify the EBS volumes that contain the repository storage.

Refer to the following screenshot. In this example of a Tier 2 deployment, the repository EBS volumes are /dev/sdc through /dev/sdl.

| C  | Details Status and alarms tiew Monitoring Security Networking Storage Tags |                              |             |                |                         |                        |           |                             |                       |  |
|----|----------------------------------------------------------------------------|------------------------------|-------------|----------------|-------------------------|------------------------|-----------|-----------------------------|-----------------------|--|
| ۰, | ▼ Root device details                                                      |                              |             |                |                         |                        |           |                             |                       |  |
| R  | oot devi<br>J /dev/<br>Block                                               | ice name<br>Isda1<br>devices |             |                | Root device type<br>EBS |                        |           | EBS optimization<br>enabled |                       |  |
|    | Q /                                                                        | ilter block devices          |             |                |                         |                        |           |                             |                       |  |
|    |                                                                            | Volume ID                    | Device name | Volume size (G | GiB) Attachment status  | Attachment time        | Encrypted | KMS key ID                  | Delete on termination |  |
|    | <b>v</b>                                                                   | vol-Oe830cc67af10f37f        | /dev/sda1   | 64             | Attached                | 2024/05/29 14:46 GMT-7 | No        | -                           | Yes                   |  |
|    |                                                                            | vol-051abc654990c9152        | /dev/sdb    | 3072           | Attached                | 2024/05/29 14:46 GMT-7 | No        | -                           | Yes                   |  |
| L  |                                                                            | vol-0b619b4d301a6b4a9        | /dev/sdc    | 1024           | Attached                | 2024/05/29 14:46 GMT-7 | No        | -                           | Yes                   |  |
|    |                                                                            | vol-0d258d915bacfa2f5        | /dev/sdd    | 1024           | Attached                | 2024/05/29 14:46 GMT-7 | No        | -                           | Yes                   |  |
|    |                                                                            | vol-05691206d2ba26757        | /dev/sde    | 1024           | Attached                | 2024/05/29 14:46 GMT-7 | No        | -                           | Yes                   |  |
|    |                                                                            | vol-06cdf007d6028c166        | /dev/sdf    | 1024           | Attached                | 2024/05/29 14:46 GMT-7 | No        | -                           | Yes                   |  |
| H  |                                                                            | vol-08d639360de1aa60f        | /dev/sdg    | 1024           | Attached                | 2024/05/29 14:46 GMT-7 | No        | -                           | Yes                   |  |
|    |                                                                            | vol-0e7707ae11b80068b        | /dev/sdh    | 1024           | Attached                | 2024/05/29 14:46 GMT-7 | No        | -                           | Yes                   |  |
|    |                                                                            | vol-06d4e7e1ecb3c2bbc        | /dev/sdi    | 1024           | Attached                | 2024/05/29 14:46 GMT-7 | No        | -                           | Yes                   |  |
|    |                                                                            | vol-Oc2a42d9bedd97e13        | /dev/sdj    | 1024           | Attached                | 2024/05/29 14:46 GMT-7 | No        | -                           | Yes                   |  |
|    |                                                                            | vol-0605a82a009a06bdc        | /dev/sdk    | 1024           | Attached                | 2024/05/29 14:46 GMT-7 | No        | -                           | Yes                   |  |
| н  |                                                                            | vol-01e2c72ff1a4d1ad3        | /dev/sdl    | 1024           | Attached                | 2024/05/29 14:46 GMT-7 | No        | -                           | Yes                   |  |
| ľ  | Volu                                                                       | me monitoring (1)            |             |                |                         |                        |           |                             |                       |  |

- 4. Click each volume individually one at a time.
- 5. Select the Modify volume from the Actions menu.

|                                                                                                    |                        |    | Modify volume                                     |
|----------------------------------------------------------------------------------------------------|------------------------|----|---------------------------------------------------|
| volume lu = vo-Uos 196435 (1866449) X CLear Inters<br>☑ Name ♥ Volume ID ♥ Type ♥ Size ♥ 10P5 ♥ Throughput ♥ Snapshot ♥ | Created 🔻              | A1 | Create snapshot lifecycle policy<br>Delete volume |
|                                                                                                    | 2024/05/29 14:46 GMT-7 | us | Attach volume                                     |
|                                                                                                    |                        |    | Detach volume<br>Force detach volume              |
|                                                                                                    |                        |    | Manage auto-enabled I/O                           |
|                                                                                                    |                        |    | Manage tags                                       |
|                                                                                                    |                        |    | Fault injection                                   |
|                                                                                                    |                        |    |                                                   |

5. In the **Modify volume** page, enter the new size for volume.

In this example, the desired total capacity is 40 TiB, so the new size for this volume is 4096 GiB.

6. Click the **Modify** button to enable the change.

| EC2 > Volumes > vol-0b619b4d301a6b4a9 > Modify volume                                 |               |
|---------------------------------------------------------------------------------------|---------------|
| Modify volume Info                                                                    |               |
| Modify the type, size, and performance of an EBS volume.                              |               |
| Volume details                                                                        |               |
| Volume ID                                                                             |               |
| vol-0b619b4d301a6b4a9                                                                 |               |
| Volume type Info                                                                      |               |
| Throughput Optimized HDD (st1)                                                        |               |
| Size (GiB) Info<br>4096<br>Min: 125 GiB, Max: 16384 GiB The value must be an integer. |               |
| IOPS Info                                                                             |               |
| Not Applicable                                                                        |               |
|                                                                                       | Cancel Modify |

7. Repeat steps 4, 5, and 6 for each of the remaining repository EBS volumes.

**NOTE:** All repository EBS volumes must be resized to the same new size.

i

8. Resize the logical volume from the QoreStor command shell. Execute the following command as a superuser:

/opt/questor/bin/helpers/qs\_expand\_repository\_storage

The above command will temporarily stop the QoreStor services, resize the repository logical volume that is associated with the repository EBS volumes to the new desired capacity, and then resume the QoreStor services.